| Sick Leave Pool - Do | k Leave Pool - Donation and Withdrawal Transaction Co<br>P/                                                                                                    |                                                                             |  |
|----------------------|----------------------------------------------------------------------------------------------------|-----------------------------------------------------------------------------|--|
| Purpose              | Use this procedure to maintain Sick Leave Pool donations for bot Recipient in HRMS.                                                                                                    | h the Donor and:                                                            |  |
| Trigger              | Perform this procedure when an eligible employee is donating to<br>Pool or when donating from the Sick Leave Pool to an employee                                                                                                    | ) the Sick Leave in the same agency.                                        |  |
| Prerequisites        | <ul> <li>Both the Donor and Recipient must have the Home Pocreated on the <i>Absence Pools</i> (WA) (0696). See OLQ Shared Leave Create Eligibility (Steps 15 – 21) and Sid Create Eligibility.</li> <li>Sick Leave quota balance must exist for the donating emeet the requirements listed in WAC 357-31-580.</li> </ul> | ol and Foreign Pool<br>R procedure,<br>ck Leave Pool –<br>employee AND must |  |
| End User Roles       | Payroll Processor, Time & Attendance Processor, Leave Correction                                                                                                    | ons Processor                                                               |  |

| The following roles can view or maintain these infotypes:                                                                                                    |
|----------------------------------------------------------------------------------------------------|
| Absence Pools (0696) – Payroll Processor, Time & Attendance Processor, Leave Corrections Processor                                                                                                    |
| Absence Donation Administration US (0613) – Payroll Processor, Leave Corrections Processor                                                                                                    |
| Time Quota Compensation (0416) – Personnel Administration<br>Processor/Supervisor, Payroll Processor/Analyst/Supervisor/Inquirer, Time &<br>Attendance Processor/Supervisor, Leave Corrections Processor             |
| Quota Corrections (2013) – Personnel Administration<br>Processor/Supervisor/Inquirer, Payroll Processor/Analyst/Supervisor/Inquirer,<br>Time & Attendance Processor/Supervisor/Inquirer, Leave Corrections Processor |

| Change History | Change Description                           |
|----------------|----------------------------------------------|
| 7/9/07         | Created                                      |
| 5/13/2010      | Updated screen shots to match current system |

# Menu PathHuman Resources $\rightarrow$ Personnel Management $\rightarrow$ Administration $\rightarrow$ HR Master Data $\rightarrow$ Maintain

#### Transaction Code PA30

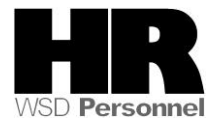

| Helpful Hints | The Payroll Processor/Supervisor, Time & Attendance Processor/Supervisor/Inquirer |
|---------------|-----------------------------------------------------------------------------------|
|               | and Leave Corrections Processor may use the Attendance System Change Report to    |
|               | verify the employee's absence quotas. To access this report, use the transaction  |
|               | code ZHR_RPTTM084.                                                                |
|               |                                                                                   |

The system may display three types of messages at various points in the process. The messages you see may differ from those shown on screen shots in this procedure. The types of messages and responses are shown below:

| Message Type | Description                                                                                                    |
|--------------|----------------------------------------------------------------------------------------------------|
| Error        | <b>Example</b> : 🔯 Make an entry in all required fields.<br><b>Action</b> : Fix the problem(s) and then click 🧭 (Enter) to validate and proceed.                                     |
| Warning      | Example: ORECORD Valid from xx/xx/xxxx to 12/31/9999 delimited at end.<br>Action: If an action is required, perform the action. Otherwise, click<br>(Enter) to validate and proceed. |
| Confirmation | Example: Save your entries.<br>Action: Perform the required action to proceed.                                                                                                    |

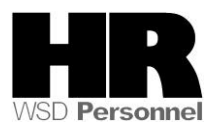

## Procedure

1. Start the transaction using the above menu path or transaction code **PA30**.

| H <u>R</u> master data <u>E</u> dit <u>G</u> ot | o Extr <u>a</u> s Utilities <u>S</u> ettings S <u>y</u> stem <u>H</u> elp |                 |                      |                             |
|-------------------------------------------------|---------------------------------------------------------------------------|-----------------|----------------------|-----------------------------|
| 8 I I I I I I I I I I I I I I I I I I I         | a 4 📙 i 😋 😧 😫 🗎 🖁 😫 🖺 🕨                                                   | <b>\$</b> ]   [ | 💥 🛃   🔞 📑            |                             |
| Maintain HR Maste                               | er Data                                                                   |                 |                      |                             |
|                                                 |                                                                           |                 |                      |                             |
|                                                 | Personnel no.                                                             |                 | Ð                    |                             |
| Find by                                         |                                                                           |                 |                      |                             |
| Person                                          |                                                                           |                 |                      |                             |
| Search Term                                     |                                                                           |                 |                      |                             |
| Free search                                     | Basic Personal Data Payroll Benefits                                      | s Ti            | ïme Recording 🔰 Addi | :l. Personal Data 🛛 📊 🔍 🕨 🛤 |
|                                                 |                                                                           |                 |                      |                             |
|                                                 | Infotype text E                                                           |                 | Period               |                             |
|                                                 | Actions                                                                   |                 | Period               |                             |
|                                                 | Organizational Assignment                                                 | -               | From                 | То                          |
|                                                 | Personal Data                                                             |                 | 🔾 Today              | O Curr.week                 |
|                                                 | Addresses                                                                 |                 | O All                | O Current month             |
|                                                 | Planned Working Time                                                      |                 | O From curr.date     | O Last week                 |
|                                                 | Basic Pay                                                                 |                 | ⊖To Current Date     | ◯ Last month                |
|                                                 |                                                                           |                 | O Current Period     | O Current Year              |
|                                                 | Date Specifications                                                       |                 | 🔁 Choose             |                             |
|                                                 |                                                                           |                 |                      |                             |
|                                                 | Direct selection                                                          |                 |                      |                             |
|                                                 | Infotype                                                                  |                 | STy                  |                             |
|                                                 |                                                                           |                 |                      |                             |

2. Complete the following fields:

| R=Required Entry O=Optional Entry C=Conditional Entry |       |                                           |  |  |
|-------------------------------------------------------|-------|-------------------------------------------|--|--|
| Field Name                                            | R/O/C | Description                               |  |  |
| Personnel no                                          | R     | The employee's unique identifying number. |  |  |
|                                                       |       |                                           |  |  |
|                                                       |       | Example: 40000200                         |  |  |
|                                                       |       |                                           |  |  |
| Period                                                | R     | Enter the date of the donation/withdrawal |  |  |
|                                                       |       |                                           |  |  |
|                                                       |       | Example: 5/3/2010                         |  |  |

- 3. Click (Enter) to validate the information. Verify you have accessed the correct employee record.
- 4. Click the Time Recording tab to select.

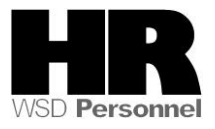

- 5. Click the blue box to the left of Absence Donation Administration US to select
- 6. . H<u>R</u> master data <u>E</u>dit <u>G</u>oto Extr<u>a</u>s Utilities <u>S</u>ettings S<u>v</u>stem <u>H</u>elp 👔 🕢 😓 🔇 🚱 😓 🛗 🖓 🏝 🏝 🕰 🔛 📰 💌 🖉 📳 0 Maintain HR Master Data 🔊 🗋 🗋 🖉 🗞 🖬 🗗 🧟 40000013 0 Personnel no. Name SEMANKO KEN Find by 🗢 🎲 Person PersArea 3105 Wash Corrections Center EEGroup 0 Permanent 🛗 Collective search PSubarea 00TA Institutions EESubgroup 06 M-OT Elig>40hrs/wk Status Active 聞 Search Term 🛗 Free search Basic Personal Data Payroll Benefits / Time Recording / Addtl. Personal Data •• Infotype text E.. Period Employee Remuneration Info ٠ Period -Availability From 05/13/2010 To Time Transfer Specifications ○ Today O Curr.week Time Events OAI O Current month Leave Entitlement Compensation O From curr.date O Last week Workers' Comp. NA O To Current Date O Last month Absence Pools OCurrent Period O Current Year Absence Donation Administration US ۰. Choose ▼ Direct selection Infotype Absence Donation Administrati... STy
  - 7. Click (Create) to create a new record.

| lf                                                      | Go To |
|---------------------------------------------------------|-------|
| An employee is donating to the Sick Leave Pool          | 8     |
| An employee is receiving leave from the Sick Leave Pool | 13    |

8. Select 0001 Donation/Return from Subtypes for Infotype "Absence Donation Administration US"

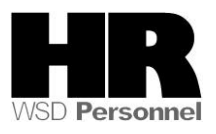

| 🖙 Subtypes for infotype "Absenc |                  |       |  |  |
|---------------------------------|------------------|-------|--|--|
| Restrictions                    |                  |       |  |  |
|                                 |                  |       |  |  |
|                                 | 区的限制             | 0 🗋 🗈 |  |  |
| STV                             | Name             |       |  |  |
| 0001                            | Donation/Ret     | um    |  |  |
|                                 | Vithdrawal       |       |  |  |
| 0002                            | . Therear arrear |       |  |  |

| ピ<br>Infotype Edit <u>G</u> oto Extr <u>a</u> s System <u>H</u> elp                                                                                                    |                                                                                                   |                                                                                                    |  |  |  |
|----------------------------------------------------------------------------------------------------|---------------------------------------------------------------------------------------------------|----------------------------------------------------------------------------------------------------|--|--|--|
| ◎ ● ● ● ● ● ● ● ● ● ● ● ● ● ● ● ● ● ● ●                                                                                                    |                                                                                                   |                                                                                                    |  |  |  |
| Create Absence D                                                                                                    | Create Absence Donation Administration US(0613)                                                   |                                                                                                    |  |  |  |
| 6 B 🚨                                                                                                    |                                                                                                   |                                                                                                    |  |  |  |
| Image: Second second secon | Personnel No 40000013<br>EE group 0 Permanent<br>EE subgroup 06 M-OT Elig>40h<br>Start 05/13/2010 | Name         SEMANKO         KEN           Personnel ar         3105         Wash Corrections Center           nrs/         SSN         500-10-1013         Status         Active |  |  |  |
|                                                                                                    | Absence Donation Administration US<br>Abs.quota type<br>Number/Unit                               |                                                                                                    |  |  |  |
|                                                                                                    | Home Pool ID                                                                                      | 9000 Sick Leave Pool                                                                                                    |  |  |  |
|                                                                                                    | O Foreign Pool<br>Foreign Pool ID                                                                 |                                                                                                    |  |  |  |
|                                                                                                    | O Employee<br>Personnel no.                                                                       | Amount Related                                                                                                    |  |  |  |
|                                                                                                    | O External Recipient<br>Ext. Person<br>Absence Quota Type                                         |                                                                                                    |  |  |  |
|                                                                                                    | Absence Guota Type                                                                                |                                                                                                    |  |  |  |

## 9. Complete the following fields:

| R=Required Entry O=Optional Entry C=Conditional Entry |       |                                                   |  |  |
|-------------------------------------------------------|-------|---------------------------------------------------|--|--|
| Field Name                                            | R/O/C | Description                                       |  |  |
| Abs. quota Type                                       | R     | The specific absence quota that is being donated. |  |  |
|                                                       |       |                                                   |  |  |
|                                                       |       | Example: Sick Leave                               |  |  |

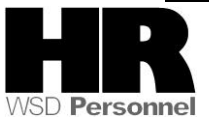

|                 |   | Example: 10                                                                                                    |
|-----------------|---|----------------------------------------------------------------------------------------------------|
| Foreign Pool ID | R | For employees to be eligible to donate or receive Uniform<br>Services Shared leave, each should be assigned to a Foreign<br>Pool ID.<br>This should be selected <b>before</b> clicking the Foreign Pool<br>radio button. Sick Leave Pool would be the appropriate<br>option. |
|                 |   | Example: 9000 Sick Leave Pool                                                                                                    |

| let<br>Info | type <u>E</u> | <u>∃</u> dit | <u>G</u> oto | Extr <u>a</u> s | S <u>y</u> stem | <u>H</u> elp |    |        |   |             |            |     |     |  |
|-------------|---------------|--------------|--------------|-----------------|-----------------|--------------|----|--------|---|-------------|------------|-----|-----|--|
| 0           |               |              |              | 1               | 4 📙             | <b>C</b> 🙆   | 81 | 8<br>8 | 日 | <b>8</b> B. | <b>C 2</b> | ₩ 🖉 | 🔞 🖪 |  |

| <b>Create Absence</b> | • Donation | Administration | US(0613) |
|-----------------------|------------|----------------|----------|
|-----------------------|------------|----------------|----------|

|                   | Personnel No 40000013              | Name SEMANKO KEN                          |  |  |
|-------------------|------------------------------------|-------------------------------------------|--|--|
| Find by           | EE group 0 Permanent               | Personnel ar 3105 Wash Corrections Center |  |  |
| 🗢 🎲 Person        | EE subgroup 06 M-OT Elig>40        | hrs/ SSN 500-10-1013 Status Active        |  |  |
| Collective search | Start 05/13/2010 🗗                 | //////                                    |  |  |
| 間 Search Term     |                                    |                                           |  |  |
|                   | Absence Donation Administration US | 5                                         |  |  |
|                   | Abs.quota type                     | 30 Sick Leave ( 10.00000 Ho 🖹             |  |  |
|                   | Number/Unit                        | 10.00 Hours                               |  |  |
|                   |                                    |                                           |  |  |
|                   | O Home Pool                        |                                           |  |  |
|                   | Home Pool ID                       |                                           |  |  |
|                   | Foreign Pool                       |                                           |  |  |
|                   | Foreign Pool ID                    | 9000 Sick Leave Pool                      |  |  |
|                   | OEmployee                          | Amount Related                            |  |  |
|                   | Personnel no.                      |                                           |  |  |
|                   | Target Abs. quota                  |                                           |  |  |
|                   | O External Recipient               |                                           |  |  |
|                   | Ext. Person                        |                                           |  |  |
|                   | Absence Quota Type                 |                                           |  |  |
|                   |                                    |                                           |  |  |

10.

Click 🧟 (Enter) to validate the information.

11.

Click 🔲 (Save) to save.

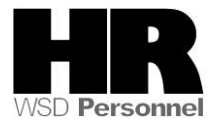

| 년<br>HR master data Edit Go | to Extras Utilities Settings System Help                                 |
|-----------------------------|--------------------------------------------------------------------------|
| ©                           | 1 4 🖳 C C C C L 🖓 K K K K K K K K K K K K K K K K K K                    |
| 🕫 🛯 Maintain HR             | Master Data                                                              |
|                             |                                                                          |
|                             | Personnel no. 40000013                                                   |
| Find by                     | Name SEMANKO KEN                                                         |
| Collective search           | PersArea 3105 Wash Corrections Center EEGroup 8 Permanent                |
| Search Term                 |                                                                          |
|                             | Basic Personal Data Payroll Benefits Time Recording Addtl. Personal Data |
|                             |                                                                          |
|                             | Employee Remuneration Info                                               |
|                             | Availability                                                             |
|                             | Time Transfer Specifications O Today O Curr.week                         |
|                             | Leave Entitlement Compensation                                           |
|                             | Workers' Comp. NA O To Current Date O Last month                         |
|                             | Absence Pools                                                            |
|                             |                                                                          |
|                             | Direct selection                                                         |
|                             | Infotype Absence Donation Administrati STy 0001 Donation/Return          |
|                             |                                                                          |
|                             |                                                                          |
|                             |                                                                          |
|                             |                                                                          |
|                             |                                                                          |
|                             |                                                                          |
|                             |                                                                          |
|                             |                                                                          |
|                             |                                                                          |
|                             |                                                                          |
|                             |                                                                          |
|                             |                                                                          |
|                             |                                                                          |
|                             |                                                                          |
| Record created              |                                                                          |
| ( <b>i</b> )                |                                                                          |

You have completed the transaction to donate to the Sick Leave Pool.

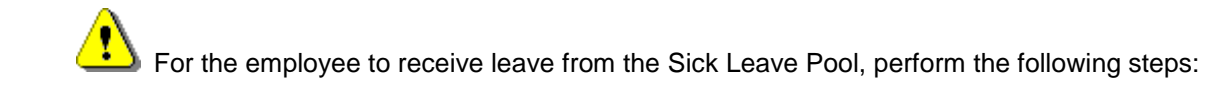

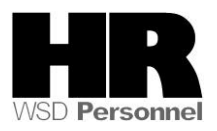

| E<br>H <u>R</u> master data <u>E</u> dit <u>G</u> o | to Extr <u>a</u> s Utilities <u>S</u> ettings System <u>H</u> elp |                                             |  |  |  |  |  |  |  |
|-----------------------------------------------------|-------------------------------------------------------------------|---------------------------------------------|--|--|--|--|--|--|--|
|                                                     | E 4 🗉 😋 🚱 🕒 🖁 🖧 1 🗄 🕰 🗳 🗗 🖞                                       | 81   🛒 🖉   🕲 📲                              |  |  |  |  |  |  |  |
| Maintain HR Master Data                             |                                                                   |                                             |  |  |  |  |  |  |  |
|                                                     |                                                                   |                                             |  |  |  |  |  |  |  |
|                                                     | Personnel no.                                                     | æ                                           |  |  |  |  |  |  |  |
| Find by                                             |                                                                   |                                             |  |  |  |  |  |  |  |
| Person                                              |                                                                   |                                             |  |  |  |  |  |  |  |
| Search Term                                         |                                                                   |                                             |  |  |  |  |  |  |  |
| 🛱 Free search                                       |                                                                   |                                             |  |  |  |  |  |  |  |
|                                                     | Basic Personal Data Payroll Benefits                              | Time Recording 🛛 Addtl. Personal Data 👘 💽 📔 |  |  |  |  |  |  |  |
|                                                     |                                                                   |                                             |  |  |  |  |  |  |  |
|                                                     | Infotype text E                                                   | Period                                      |  |  |  |  |  |  |  |
|                                                     |                                                                   |                                             |  |  |  |  |  |  |  |
|                                                     | Dirganizational Assignment                                        | From To Operation                           |  |  |  |  |  |  |  |
|                                                     |                                                                   | O Today O Curr.week                         |  |  |  |  |  |  |  |
|                                                     | Planned Working Time                                              | O All O Current month                       |  |  |  |  |  |  |  |
|                                                     | Basic Pay                                                         | O From curr.date O Last week                |  |  |  |  |  |  |  |
|                                                     | Contract Elements                                                 | O To Current Date O Last month              |  |  |  |  |  |  |  |
|                                                     | Date Specifications                                               |                                             |  |  |  |  |  |  |  |
|                                                     | Family/Related Person                                             |                                             |  |  |  |  |  |  |  |
|                                                     | Direct selection                                                  |                                             |  |  |  |  |  |  |  |
|                                                     | Infotype                                                          | STy                                         |  |  |  |  |  |  |  |
|                                                     |                                                                   |                                             |  |  |  |  |  |  |  |

12. Complete the following fields:

| R=Required Entry O=Optional Entry C=Conditional Entry |       |                                           |  |  |  |  |
|-------------------------------------------------------|-------|-------------------------------------------|--|--|--|--|
| Field Name                                            | R/O/C | Description                               |  |  |  |  |
| Personnel no                                          | R     | The employee's unique identifying number. |  |  |  |  |
|                                                       |       | Example: 4000002                          |  |  |  |  |
| Period                                                | R     | Enter the date of the donation/withdrawal |  |  |  |  |
|                                                       |       | Example: 5/13/2010                        |  |  |  |  |

13. Click (Enter) to validate the information. Verify you have accessed the correct employee record.

14. Click the Time Recording tab to select.

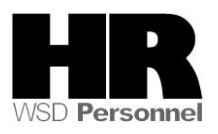

| Er<br>H <u>R</u> master data <u>E</u> dit <u>G</u> oto Extr <u>a</u> s Utilities <u>S</u> ettings S⊻stern <u>H</u> elp                                                                                                    |  |  |  |  |  |  |  |  |
|----------------------------------------------------------------------------------------------------|--|--|--|--|--|--|--|--|
|                                                                                                    |  |  |  |  |  |  |  |  |
| 🗭 🗈 Maintain HR Master Data                                                                                                    |  |  |  |  |  |  |  |  |
|                                                                                                    |  |  |  |  |  |  |  |  |
| (수 🔿 😹 🖼 🕩 Personnel no. 🛛 🕴 40000002                                                                                                    |  |  |  |  |  |  |  |  |
| Find by Name DEAN JANA                                                                                                    |  |  |  |  |  |  |  |  |
| Person       PersArea       1110       Dept of Personnel       EEGroup       Permanent         Collective search       Psubarea       0001       Non Represented       EESubgroup       Monthly(M) OT Exe       Status       Active         Preserver       Free search       Preserver       EESubgroup       Preserver       Status       Active                                                                                                    |  |  |  |  |  |  |  |  |
| Basic Personal Data Payroll Benefits Time Recording Addtl. Personal Data 🔳 💽                                                                                                    |  |  |  |  |  |  |  |  |
| Infotype text       E         Employee Remuneration Info       Period         Availability       Time Transfer Specifications         Time Events       Ourrent month         Leave Entitlement Compensation       O From curr.date         Workers' Comp. NA       O To Current Date         Absence Pools       O Current Year         Direct selection       Infotype         Infotype       Absence Donation Administration         User       STy |  |  |  |  |  |  |  |  |
| 15. Click 🔲 (Create) to create a new record                                                                                                    |  |  |  |  |  |  |  |  |
| 16. Select 0002 Withdrawal from <i>Subtypes for Infotype "Absence Donation</i>                                                                                                    |  |  |  |  |  |  |  |  |
| Administration US"                                                                                                    |  |  |  |  |  |  |  |  |
| Subtypes for infotype<br>Restrictions<br>Milli Milli Milli Milli<br>STyp Name                                                                                                    |  |  |  |  |  |  |  |  |

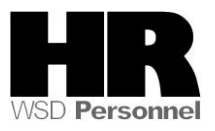

0001 Donation/Return 0002 Withdrawal

| l⊡r<br>_Infotype <u>E</u> dit <u>G</u> oto Ext                                              | r <u>a</u> s S <u>y</u> stem <u>H</u> elp                                                                            |                                                                                                    |  |  |  |  |  |  |  |
|---------------------------------------------------------------------------------------------|----------------------------------------------------------------------------------------------------|----------------------------------------------------------------------------------------------------|--|--|--|--|--|--|--|
| Ø                                                                                           | 🗉 🔄 🔇 🚱 🕄 🕄 🏭                                                                                                    | 8 9 4 4 8 🕱 🖉 📲                                                                                                    |  |  |  |  |  |  |  |
| Create Absence Donation Administration US(0613)                                             |                                                                                                    |                                                                                                    |  |  |  |  |  |  |  |
| a d 🚨                                                                                       |                                                                                                    |                                                                                                    |  |  |  |  |  |  |  |
| ← ← ₩ ₩ ₩ ↓<br>Find by<br>♥ ♀ Person<br>Collective search<br>₩ Search Term<br>₩ Free search | Personnel No     40000002       EE group     0       Permanent       EE subgroup     01       Monthly(M)       Start | Name     DEAN     JANA       Personnel ar     1110     Dept of Personnel       Ex     SSN     500-10-1002     Status     Active |  |  |  |  |  |  |  |
|                                                                                             | Absence Donation Administration US<br>Abs.quota type<br>Number/Unit                                                  |                                                                                                    |  |  |  |  |  |  |  |
|                                                                                             | ● Home Pool<br>Home Pool ID<br>○ Foreign Pool<br>Foreign Pool ID                                                     | 0014 Shared Leave - Common Pool                                                                                                 |  |  |  |  |  |  |  |

17.

|                 | R=Required Entry O=Optional Entry C=Conditional Entry |                                                                                                    |  |  |  |  |  |  |
|-----------------|-------------------------------------------------------|----------------------------------------------------------------------------------------------------|--|--|--|--|--|--|
| Field Name      | R/O/C                                                 | Description                                                                                                    |  |  |  |  |  |  |
| Start           | R                                                     | The date of the withdrawal.<br>Example: 5/13/2010                                                                                                    |  |  |  |  |  |  |
| Abs.quota type  | R                                                     | It is a specific absence quota, such as Annual Leave or Sick<br>Leave.<br><b>Example:</b> 46 Sick Leave Pool                                                                                                    |  |  |  |  |  |  |
| Number/unit     | R                                                     | This is a combination of fields that defines the number to be compensated and the time unit, such as hours, days, weeks, etc.                                                                                                    |  |  |  |  |  |  |
| Foreign Pool ID | R                                                     | For employees to be eligible to donate or receive Uniform<br>Services Shared Leave, each should be assigned to a Foreign<br>Pool ID.<br>This should be selected before clicking the Foreign Pool<br>radio button. Uniform Service Shared Leave Pool would<br>be the appropriate option.<br>Example: 9000 Sick Leave Pool. |  |  |  |  |  |  |

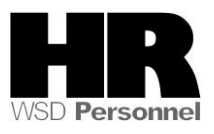

|                                                                                                    | r <u>a</u> s S <u>y</u> stem <u>H</u> elp                  |                               |                                  |                     |  |  |  |  |
|----------------------------------------------------------------------------------------------------|------------------------------------------------------------|-------------------------------|----------------------------------|---------------------|--|--|--|--|
| Ø                                                                                                    | 🗉 🖣 🕒 😋 🚱 I 🗄                                              | 3. CP CP (41. 61. 61          | ) 🕄   🛒 🔁   🔞 📭                  |                     |  |  |  |  |
| Create Absence Donation Administration US(0613)                                                               |                                                            |                               |                                  |                     |  |  |  |  |
|                                                                                                    |                                                            |                               |                                  |                     |  |  |  |  |
| Find by                                                                                                    | Personnel No 4000000<br>EE group 0 Perma                   | 2 <u>Name</u><br>anent Perso  | e DEAN JAN                       | A Dept of Personnel |  |  |  |  |
| <ul> <li>✓ In Person</li> <li>In Collective search</li> <li>In Search Term</li> <li>In Free search</li> </ul> | EE subgroup 01 Month<br>Start 05/13/20                     | 19(M) OT Ex SSN               | 500-10-1002                      | Status Active       |  |  |  |  |
| ••                                                                                                    | Absence Donation Administ<br>Abs.quota type<br>Number/Unit | ration US<br>46 Sick Le<br>10 | S<br>46 Sick Leave Pool<br>10    |                     |  |  |  |  |
|                                                                                                    | Home Pool ID                                               | 0014 Sha<br>9000 Sick         | red Leave - Common<br>Leave Pool | Pool 🗄              |  |  |  |  |
| 18. Click 🧐 (Enter<br>19. Click 📙 (Save)                                                                      | r) to validate the inform<br>to save.                      | ation.                        |                                  |                     |  |  |  |  |

20. The system displays the message, "Record created."

When a **donation** has been made to the Sick Leave Pool, a record will be created on *Time Quota Compensation* (0416) for the **donor** indicating the leave being deducted from their quota balance.

| 년<br><u>I</u> nfotype <u>E</u> dit <u>G</u> oto Ext | r <u>a</u> s S <u>y</u> stem <u>H</u> elp                                 |  |  |  |  |  |  |  |  |
|-----------------------------------------------------|---------------------------------------------------------------------------|--|--|--|--|--|--|--|--|
| Ø                                                   | 🗈 🔄 😋 🚱 😂 🛗 🎼 🏝 🏝 🎝 🎝 🎘 🐺 🖉 🕼                                             |  |  |  |  |  |  |  |  |
| Overview Time Qu                                    | Overview Time Quota Compensation (0416)                                   |  |  |  |  |  |  |  |  |
|                                                     |                                                                           |  |  |  |  |  |  |  |  |
|                                                     | Personnel No. 40000013 Name SEMANKO KEN                                   |  |  |  |  |  |  |  |  |
| Find by                                             | PersArea 3105 Wash Corrections Center EEGroup 0 Permanent                 |  |  |  |  |  |  |  |  |
| 🗢 🏟 Person                                          | PSubarea 00TA Institutions EESubgroup 06 M-OT Elig>40hrs/wk Status Active |  |  |  |  |  |  |  |  |
| Collective search                                   | Te Choose 01/01/1800 To 12/31/9999 STy.                                   |  |  |  |  |  |  |  |  |
| Free search                                         |                                                                           |  |  |  |  |  |  |  |  |
|                                                     | Su Start Date End Date No. comp. AQ Rul Wage Amount Crcy Lock             |  |  |  |  |  |  |  |  |
|                                                     | 1000 05/13/2010 05/13/2010 10.00000 30 0 0.00                             |  |  |  |  |  |  |  |  |
|                                                     |                                                                           |  |  |  |  |  |  |  |  |

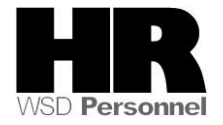

| To view the record click 🖾 (Choose)                                                                                                    |                                                                    |                         |               |                  |                  |  |  |  |
|----------------------------------------------------------------------------------------------------|--------------------------------------------------------------------|-------------------------|---------------|------------------|------------------|--|--|--|
| l⊑<br>                                                                                                    | ir <u>a</u> s S <u>y</u> stem <u>H</u> elp                         |                         |               |                  |                  |  |  |  |
| Ø                                                                                                    | 🛅 🔄 🖳 🚱 🚱 🔛 🛱 🕊                                                    | 3003                    | 🐹 🛃   🔞       |                  |                  |  |  |  |
| Display Time Quota Compensation (0416)                                                                                                    |                                                                    |                         |               |                  |                  |  |  |  |
| 6 B 🚨 🚨                                                                                                    |                                                                    |                         |               |                  |                  |  |  |  |
| Image: Image: |                                                                    |                         |               |                  |                  |  |  |  |
|                                                                                                    | Time quota type         30           Compensation rule         000 | Sick Leave              |               |                  |                  |  |  |  |
|                                                                                                    | No. to compensate                                                  | 10.00000<br>not account |               |                  |                  |  |  |  |
|                                                                                                    | Absence quotas                                                     |                         |               |                  | ,                |  |  |  |
|                                                                                                    | ATy Quota text<br>30 Sick Leave                                    | Entitl.<br>8.00000      | Unit<br>Hours | Comp. Re 8.00000 | em. 1<br>0.00000 |  |  |  |

Any time the *Create Shared Leave Donation/Return (0613)* infotype has been created incorrectly, contact the Department of Personnel Service Center for assistance @ 360-664-6400

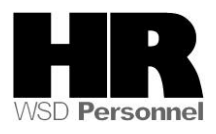

When a withdrawal has been made from the Sick Leave Pool, a *Quota Corrections* (2013) will be created for the **recipient**.

Users should verify that this record has been created. In order for the quota correction to be created, *Time Evaluation* **(ZT60)** must be performed for the recipient to create the quota from the just created quota correction that was created by the withdrawal action.

After performing **ZT60**, user should verify that the quota has been created, by viewing *Quota Corrections* (2013) or running the *Attendance System Change report* (*ZHR\_RPTPTM084*).

| HR master data Edit Go                                                                                                    | to Extr <u>a</u> s Utilities <u>S</u> ettings S <u>y</u> stem <u>H</u> elp                                                                                                    |  |  |  |  |  |  |  |  |  |
|----------------------------------------------------------------------------------------------------|----------------------------------------------------------------------------------------------------|--|--|--|--|--|--|--|--|--|
| Ø                                                                                                    | 1 4 日 6 6 😵 日 出 出 出 1 1 1 1 1 1 1 1 1 1 1 1 1 1 1 1                                                                                                    |  |  |  |  |  |  |  |  |  |
| Display HR Master Data                                                                                                    |                                                                                                    |  |  |  |  |  |  |  |  |  |
| 🚱 🚨                                                                                                    |                                                                                                    |  |  |  |  |  |  |  |  |  |
| Image: Second second secon | Personnel no.       40000002         Name       DEAN JANA         PersArea       1110       Dept of Personnel         Psubarea       0001       Non Represented       EESubgroup       01         Basic Personal Data       Payroll       Benefits       Time Recording       Addtl. Personal Data         Infotype text       E.       Period       O       Period         Planned Working Time       Image: Construction of the second of the second of the |  |  |  |  |  |  |  |  |  |
|                                                                                                    | Direct selection<br>Infotype Quota Corrections STy                                                                                                    |  |  |  |  |  |  |  |  |  |

### To verify the withdrawal, use the transaction code PA20

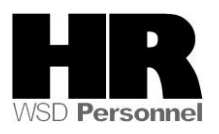

100

| I⊂<br>Infotype Edit Goto Ext      | r <u>a</u> s | : S <u>y</u> stem <u>H</u> el | р          |                           |              |           |                   |           |     |   |  |
|-----------------------------------|--------------|-------------------------------|------------|---------------------------|--------------|-----------|-------------------|-----------|-----|---|--|
|                                   |              |                               |            |                           |              |           |                   |           |     |   |  |
| Overview Quota Corrections (2013) |              |                               |            |                           |              |           |                   |           |     |   |  |
| Choose                            |              |                               |            |                           |              |           |                   |           |     |   |  |
|                                   | ] P          | ersonnel No                   | 40000002   |                           | Name         | DEAN JA   | Status A          | ctive     |     |   |  |
| Find by                           | E            | E group                       | 0 Permanen | t                         | Personnel ar | 1110      | Dept of Personnel |           |     |   |  |
| 🗢 🏟 Person                        | V            | /S rule                       | R015 4-1   | 15 4-10s: M SSN 500-10-10 |              |           | 002               |           |     |   |  |
| 尚 Collective search               | 6            | Choose                        | 01/01/1800 | То                        | 12/31/9999   | STy       |                   |           |     |   |  |
| Free search                       |              | Quota Correction:             | s          |                           |              |           |                   |           |     |   |  |
|                                   |              | Start Date                    | End Date   | AbQu                      | Number       | Operation | Transfer          |           |     |   |  |
|                                   |              | 01/16/2006                    | 01/16/2006 | 30                        | 182.40000    | +         | X Transfer c      | ollected  | e ( |   |  |
|                                   |              | 01/16/2006                    | 01/16/2006 | 31                        | 155.70000    | +         | X Transfer c      | ollected  | e ( |   |  |
|                                   |              | 01/16/2006                    | 01/16/2006 | 42                        | 1.00000      | +         | X Transfer c      | ollected  | e ( | a |  |
|                                   |              | 05/13/2010                    | 05/13/2010 | 46                        | 10.00000     | +         | Y Only trans      | fer quota | i Ì |   |  |
|                                   |              |                               |            |                           |              |           |                   |           |     |   |  |
| Kesults                           |              |                               |            |                           |              |           |                   |           |     |   |  |

You have donated sick leave to the Sick Leave Pool or an employee has received leave from the Sick Leave Pool.

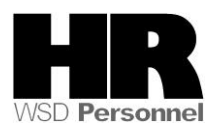